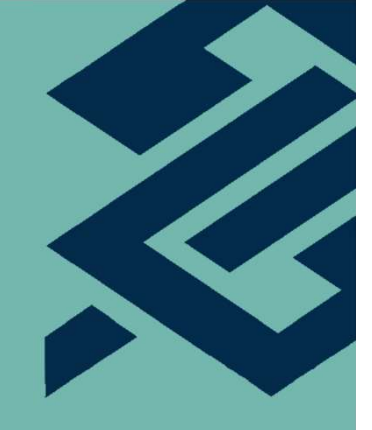

## Passo a Passo

#interna

Intervalo de descanso/alimentação – Jornada de 6 horas (ACT 2020/2022)

## 1. Adesão

2

### Acesse a Plataforma BB>Pessoas>Minha Visão>Jornada de Trabalho>Ponto Eletrônico.

| Ø   | Q0 que você procura? |   | ٥                                                                                 |                                                                                                    | PESSOAS                                                           | t | ļ |
|-----|----------------------|---|-----------------------------------------------------------------------------------|----------------------------------------------------------------------------------------------------|-------------------------------------------------------------------|---|---|
| *   | Acesso Rápido        | > | Minha Visão                                                                       |                                                                                                    |                                                                   |   |   |
| :   | Minha Visão          |   | MINHAS INFORMAÇÕES                                                                | BENEFÍCIOS                                                                                            | GAME CENTER                                                       |   |   |
| .17 | Minha Equipe         |   | <ul> <li>Dependentes Econômicos</li> </ul>                                        | DISCIPLINA                                                                                            | <ul> <li>FDG</li> <li>Talentos em Conexão</li> </ul>              |   |   |
| îí  | Gestão               |   | FALE COM A GESTÃO DE PESSOAS<br>Solicitação                                       | <ul><li>Solicitações</li><li>Consulta Dossiê</li></ul>                                                | HUMANOGRAMA<br>JORNADA DE TRABALHO                                |   |   |
| \$  | Parâmetros           |   | ADESÕES                                                                           | Ocorrências  DOSSIÊ DIGITAL                                                                           | <ul> <li>Acordo de Prorrogação</li> <li>Banco de Horas</li> </ul> |   |   |
| ê   | Segurança            |   | Políticas e Programa de Compliance     Ponto Mobile     Uso de e-mail corporativo | Meu Dossië Digital  EDUCAÇÃO CONTINUADA                                                               | Conversoes     FIP Online     Ponto Eletrônico                    |   |   |
|     |                      |   | AUSÊNCIAS E AFASTAMENTOS<br>Planejamento de Ausências                             | <ul> <li>Bolsas Concluídas</li> <li>Ressarcimento de Bolsa</li> <li>Ressarcimentos Antigos</li> </ul> | OUVIDORIA INTERNA<br>• Meus Protocolos                            | > |   |
|     |                      |   | AUTORREGULAÇÃO                                                                    | EDUCAÇÃO CORPORATIVA                                                                                  | TALENTOS E OPORTUNIDADES<br>(DIGITAO)                             |   |   |

Clique na aba **"Ampliação de intervalo"** e registre a adesão. Solicite autorização ao Gestor.

| Ponto Eletrônico Intervalo 30 min. Ampliação de intervalo                                                                                                    |                                                                                                    |
|----------------------------------------------------------------------------------------------------|----------------------------------------------------------------------------------------------------|
| Situação atual<br>Funcionário: F99999999 NOME DO FUNCIONÁRIO                                                                                                    | Adesão à ampliação de intervalo: Não aderido                                                                                                    |
| Adesão                                                                                                    |                                                                                                    |
| Empresa: Banco do Brasil                                                                                                    | <b>BANCO DO BRASIL</b>                                                                                                    |
| Dependência: 9999 NOME DA DEPENDÊNCIA                                                                                                    |                                                                                                    |
| Empregado(a): NOME DO EMPREGADO(A)                                                                                                    |                                                                                                    |
| Declaro que tenho plena ciência dos termos da Cláusula "Intervalo intrajornada – Jornada de<br>Corporativas vigentes que o regulamentam e manifesto o meu interesse em ampliar o interva<br>implementação está condicionada à prévia autorização pela empresa. | 6 horas" do Acordo Coletivo de Trabalho (ACT) 2020-2022 e das instruções Normativas<br>alo intrajornada obrigatório para repouso e alimentação para no máximo 1 (uma) hora, cuja |
| Estou ciente, também, que a autorização permanecerá válida durante a vigência do atual Ac<br>permitido solicitar o seu cancelamento ou a empresa revogá-la a qualquer tempo.                                                                                   | cordo Coletivo e enquanto eu estiver lotado na dependência na qual concedida, sendo-me                                                                                           |
| Submeto para avaliação de V.Sa.                                                                                                    |                                                                                                    |
| BRASILIA, DD/MM/AAAA                                                                                                    |                                                                                                    |
|                                                                                                    | (Registrar adesão)                                                                                                    |

3

Após autorizada a adesão, os registros de entrada e saída deverão ser efetuados pelo "Ponto Web" (plataforma) ou aplicativo "Ponto" (SisBB).

## 2. Cancelamento

2

Acesse a Plataforma BB>Pessoas>Minha Visão>Jornada de Trabalho>Ponto Eletrônico.

| Ø  | Q 0 que você procura? |   | ٥                                                                                                    |                                                                                                | PESSOAS                                                                               | ŧ١ |
|----|-----------------------|---|----------------------------------------------------------------------------------------------------|------------------------------------------------------------------------------------------------|---------------------------------------------------------------------------------------|----|
| *  | Acesso Rápido         | > | Minha Visão                                                                                                    |                                                                                                |                                                                                       |    |
| :  | Minha Visão           |   | MINHAS INFORMAÇÕES                                                                                              | BENEFÍCIOS<br>• PAS                                                                            | GAME CENTER                                                                           |    |
| †  | Minha Equipe          |   | <ul> <li>Dependentes Econômicos</li> </ul>                                                                      | DISCIPLINA                                                                                     | <ul> <li>Talentos em Conexão</li> </ul>                                               |    |
| M  | Gestão                |   | FALE COM A GESTÃO DE PESSOAS                                                                                    | Solicitações     Consulta Dossiê                                                               | HUMANOGRAMA<br>JORNADA DE TRABALHO                                                    |    |
| \$ | Parâmetros            |   | ADESÕES<br>• Ética e Conduta                                                                                    | DOSSIÊ DIGITAL                                                                                 | <ul> <li>Acordo de Prorrogação</li> <li>Banco de Horas</li> <li>Conversões</li> </ul> |    |
| ĉ  | Segurança             |   | <ul> <li>Políticas e Programa de Compliance</li> <li>Ponto Mobile</li> <li>Uso de e-mail corporativo</li> </ul> | <ul> <li>Meu Dossiê Digital</li> <li>EDUCAÇÃO CONTINUADA</li> <li>Bolsas Concluídas</li> </ul> | FIP Online     Ponto Eletrônico                                                       |    |
|    |                       |   | AUSÊNCIAS E AFASTAMENTOS<br>Planejamento de Ausências                                                           | <ul> <li>Ressarcimento de Bolsa</li> <li>Ressarcimentos Antigos</li> </ul>                     | Meus Protocolos                                                                       | >  |
|    |                       |   | AUTORREGULAÇÃO<br>• Informações do Autorregulado                                                                | EDUCAÇÃO CORPORATIVA<br>Educador Corporativo                                                   | TALENTOS E OPORTUNIDADES<br>(DIGITAO)<br>Currículo Digital                            |    |

Clique na aba **"Ampliação de intervalo"** e registre o cancelamento.

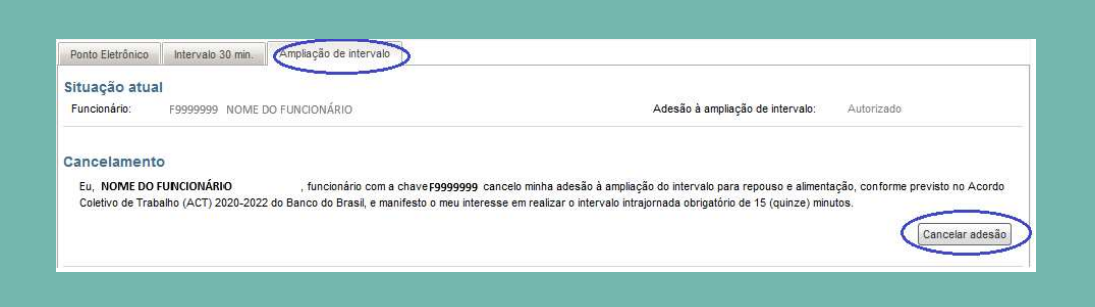

# Funcionário

#### #interna

## 3. Autorização

Acesse a Plataforma BB>Pessoas>Minha Equipe>Jornada de Trabalho>Validação do Ponto.

| <u>s</u>   | Q 0 que você procura? |   | 0                                                                                                    |                                                                                           |                                                                        |
|------------|-----------------------|---|----------------------------------------------------------------------------------------------------|-------------------------------------------------------------------------------------------|------------------------------------------------------------------------|
| * 4        | Acesso Rápido         |   | Minha Equipe                                                                                                    |                                                                                           |                                                                        |
| 2 N        | Ainha Visão           |   | JORNADA DE TRABALHO                                                                                             | AUSÊNCIAS E AFASTAMENTOS                                                                  | PORTAL DE NOMEAÇÕES                                                    |
| ••         | Ainha Equipe          | > | Validação de Ponto     Acerto de Horas     Acesso Físico                                                        | <ul> <li>Planejamento de Ausências</li> <li>AVALIAÇÕES</li> </ul>                         | Nomeação     PROGRAMA DE APRENDIZAGEM                                  |
| M G        | Sestão                |   | <ul> <li>Acordos</li> <li>Atualização de Base</li> </ul>                                                        | <ul> <li>GDP</li> <li>Radar do Gestor - Equipe/Jurisdição</li> </ul>                      | <ul> <li>Controle de Frequência</li> </ul>                             |
| <b>(</b> ) | Parâmetros            |   | <ul> <li>Autorização de Prorrogação</li> <li>Banco de Horas</li> </ul>                                          | <ul> <li>Radar do Gestor - Extrato Individual</li> <li>Reunião de Consistência</li> </ul> | VIAGEM A SERVIÇO  Missões Aguardando Aprovação  Consulta da Missões da |
| 🔒 s        | Segurança             |   | <ul> <li>Consulta Comandos Fopag</li> <li>Entrada Dia Não Útil</li> <li>Folha Individual de Presenca</li> </ul> | DADOS FUNCIONAIS <ul> <li>Informações Gerais</li> </ul>                                   | Dependência                                                            |

2

Selecione o funcionário e clique no ícone "Alarme" para autorizar ou indeferir a solicitação.

| Filtros de pesquisa                      |                       |                       | ~                                        |                   |
|------------------------------------------|-----------------------|-----------------------|------------------------------------------|-------------------|
| Mês:  Atual  Anterior                    |                       |                       |                                          |                   |
| Dependência: 9999 O NOME DA DEPENDÊNCIA  | - Funcionários: Todos | ~                     |                                          |                   |
| Pesquisar Limpar                         |                       |                       |                                          |                   |
|                                          |                       |                       |                                          |                   |
| IOME DD FUNCIONÁRIO Selecionar todos     |                       | Validar Todos Ver Hor | ários do Dia Pendências de Acesso Remoto |                   |
| 9999999 - NOME DO FUNCIONÁRIO            | Cargo / Função        | Responsável           | ENTRADA PENDENTE                         |                   |
| SEM FOTO 9999 - NOME DA DEPENDÊNCIA - UF | 99999                 | 9999999               |                                          |                   |
| мім/авва                                 | NOME DO CARGO/FUNÇÃO  | NOME DO RESPONSAVEL   |                                          |                   |
|                                          |                       |                       | Ampliação do intervalo: Solicita         | ado em DD/MM/AAAA |
|                                          |                       |                       |                                          |                   |

## 4. Cancelamento

Acesse a Plataforma BB>Pessoas>Minha Equipe>Jornada de Trabalho>Validação do Ponto.

| <b>8</b>   | Q 0 que você procura? |   | ٥                                                                                                    |                                                                                           |                                                                            |
|------------|-----------------------|---|----------------------------------------------------------------------------------------------------|-------------------------------------------------------------------------------------------|----------------------------------------------------------------------------|
| A Y        | cesso Rápido          |   | Minha Equipe                                                                                                    |                                                                                           |                                                                            |
| м          | linha Visão           |   | JORNADA DE TRABALHO                                                                                             | AUSÊNCIAS E AFASTAMENTOS                                                                  | PORTAL DE NOMEAÇÕES                                                        |
| <b>і</b> м | 1inha Equipe          | > | Validação de Ponto     Acento de Honas     Acesso Físico                                                        | <ul> <li>Planejamento de Ausências</li> <li>AVALIAÇÕES</li> </ul>                         | <ul> <li>Nomeação</li> <li>PROGRAMA DE APRENDIZAGEM</li> </ul>             |
| 📶 G        | estão                 |   | <ul> <li>Acordos</li> <li>Atualização de Base</li> </ul>                                                        | <ul> <li>GDP</li> <li>Radar do Gestor - Equipe/Jurisdição</li> </ul>                      | <ul> <li>Controle de Frequência</li> </ul>                                 |
| P          | arâmetros             |   | <ul> <li>Autorização de Prorrogação</li> <li>Banco de Horas</li> </ul>                                          | <ul> <li>Radar do Gestor - Extrato Individual</li> <li>Reunião de Consistência</li> </ul> | VIAGEM A SERVIÇO<br>Missões Aguardando Aprovação<br>Consulta da Missões da |
| s s        | egurança              |   | <ul> <li>Consulta Comandos Fopag</li> <li>Entrada Dia Não Útil</li> <li>Folha Individual de Presença</li> </ul> | DADOS FUNCIONAIS<br>Informações Gerais                                                    | Dependência                                                                |

2

#interna

Selecione o funcionário e clique no ícone "Alarme" para cancelar a adesão.

| Filtros de pesquisa<br>Mês:  Atual Anterior                                  |                                                 |                                               |                              | ~                   |                           |
|------------------------------------------------------------------------------|-------------------------------------------------|-----------------------------------------------|------------------------------|---------------------|---------------------------|
| Dependência: 9999 Q NOME DA DEPENDÊNCI                                       | IA - Funcionários: Todos                        | ×                                             |                              |                     |                           |
| VF<br>Pesquisar Limpar                                                       |                                                 |                                               |                              |                     |                           |
|                                                                              |                                                 | Transmitter II.                               |                              |                     |                           |
| NOME DO FUNCIONARIO Selecionar todos                                         | •                                               | Validar Todos V                               | er Horários do Dia Pendência | s de Acesso Remoto  |                           |
|                                                                              |                                                 |                                               |                              |                     |                           |
| 9999999 - NOME DO FUNCIONÁRIO                                                | Cargo / Função                                  | Responsável                                   | ENTRADA PE                   | INDENTE             |                           |
| 9999999 - NOME DO FUNCIONÁRIO<br>99999 - NOME DA DEPENDÊNCIA - UF<br>MM/AAAA | Cargo / Função<br>99999<br>NOME DO CARGO/FUNÇÃO | Responsável<br>9999999<br>NOME DO RESPONSÁVEL |                              | DENTE               |                           |
| 999999 - NOME DO FUNCIONÁRIO<br>9999 - NOME DA DEPENDÊNCIA - UF<br>MM/AAAA   | Cargo / Função<br>99999<br>NOME DO CARGO/FUNÇÃO | Responsável<br>9999999<br>NOME DO RESPONSÁVEL |                              | 3 25.8 0            |                           |
| 9999999 - NOME DO FUNCIONÁRIO<br>9999 - NOME DA DEPENDÊNCIA - UF<br>MM/AAAA  | Cargo / Função<br>99999<br>NOME DO CARGO/FUNÇÃO | Responsável<br>9999999<br>NOME DO RESPONSÁVEL |                              | Ampliação do interv | ralo: Solicitado em DD/MM |